# Update handleiding Teleco volautomaten

Op 1 mei 2019 is de transponder waarop de Teleco DVB-S2 systemen Astra 23,5 zoeken gewijzigd. Het gevolg is dat een softwareupdate noodzakelijk is.

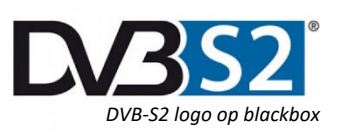

Om de Teleco systemen te voorzien van de nieuwe software dient u de volgende stappen te volgen.

# Stap 1: Download de software en installeer deze op een PC/laptop

De software kan gevonden worden via deze links:

- Classic en Easy systemen
- Telesat systemen
- Flatsat Skew en Easy Skew systemen
- Elegance systemen
- Elegance Skew systemen

Een overzicht van alle softwareversies is te vinden op: http://www.support-telecogroup.com/telecogroup/teleco/nl/klantenondersteuning/software.asp

Nadat de software voor het systeem is gedownload dient deze te worden geïnstalleerd.

- 1. Dubbelklik op het gedownloade bestand, u krijgt mogelijk een beveiligingsmelding met betrekking tot het toestaan van het installeren, klik hier op JA.
- 2. U krijgt het volgende scherm te zien, klik op Volgende.

| 🗑 Easy-installatie                                                                                                    | _         |        | $\times$ |
|----------------------------------------------------------------------------------------------------|-----------|--------|----------|
| <b>Installatielocatie kiezen</b><br>Kies de map waarin u Easy wilt installeren.                                                                     |           |        |          |
| Setup zal Easy in de volgende map installeren. Klik op Bladeren als u Ea<br>wilt installeren en selecteer deze. Klik op Volgende om verder te gaan. | sy in een | andere | map      |
| Installatiemap<br>C:\Program Files (x86)\TELECO\Easy\                                                                                               | Blade     | eren   |          |
| Vereiste ruimte: 17.0MB<br>Beschikbare ruimte: 57.0GB<br>Nullsoft Install System v2.46<br>Vorige Volger                                             | ide >     | Annu   | ileren   |
|                                                                                                    |           |        |          |

| 3. U krijgt nu het volgende scherm te zien, klik nu op Insta     | lleren.  |      | ~        |
|------------------------------------------------------------------|----------|------|----------|
| W Lasy-Installatie                                               |          |      | ^        |
| Startmenumap kiezen                                              |          |      | A COLUMN |
| Kies een map in het menu Start voor de snelkoppelingen van Easy. |          |      | J        |
| Easy                                                             |          |      |          |
| TELECO\Easy                                                      |          |      |          |
| Superior                                                         |          |      | ~        |
| System Tools                                                     |          |      |          |
| TELECO                                                           |          |      |          |
| Terrate Testermente                                              |          |      |          |
| TomTom                                                           |          |      |          |
| TSAnalyser                                                       |          |      |          |
| TSP Bombeeck                                                     |          |      |          |
| TSReaderLite                                                     |          |      |          |
| Update Program                                                   |          |      |          |
| VideoLAN                                                         |          |      | ×        |
| Geen snelkoppelingen aanmaken                                    |          |      |          |
| Nullcoft Install System v2.46                                    |          |      |          |
|                                                                  |          |      |          |
| < Vorige Inst                                                    | talleren | Annu | uleren   |

## 4. Nadat de gehele installatie is voltooid klikt u op Voltooien.

| 🌍 Easy-installatie | - 🗆 ×                                                                                                    |
|--------------------|----------------------------------------------------------------------------------------------------|
|                    | Voltooien van de<br>Easy-installatiewizard<br>Easy is geïnstalleerd op uw systeem.<br>Klik op Voltooien om deze wizard te sluiten.<br>∑ Easy starten |
|                    | < Vorige Voltooien Annuleren                                                                                                    |

5. Tot slot klikt u op de vlag van de taal naar keuze, in onze handleiding de Nederlandse vlag.

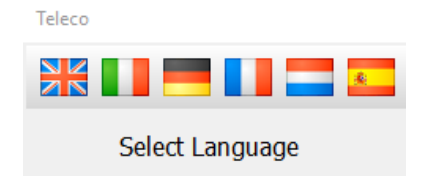

# Stap 2: Software-update uitvoeren op de Teleco blackbox

Het eenvoudigste is om de blackbox in de camper/caravan te updaten. Indien de blackbox niet is aangesloten dienen de volgende zaken aangesloten te zijn:

- Besturingspaneel
- Voeding (12V)

Een USB A-B kabel is noodzakelijk, deze kabels worden veelvuldig gebruikt, bijvoorbeeld bij printers.

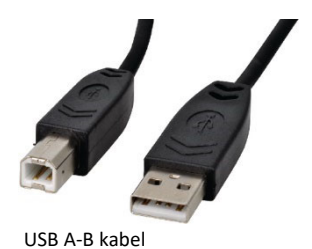

1. Zorg ervoor dat de schotel uitgeschakeld en ingeklapt is.

## 2. Klik op **START**

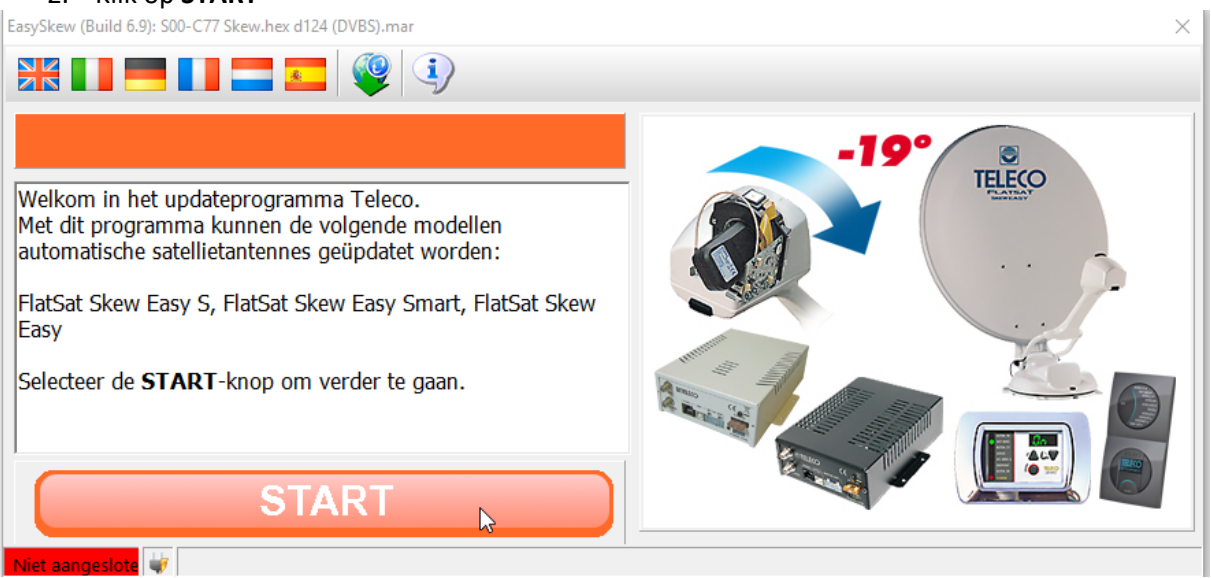

3. Sluit de blackbox aan op uw PC/laptop met de USB A-B kabel. En klik weer op **START**.

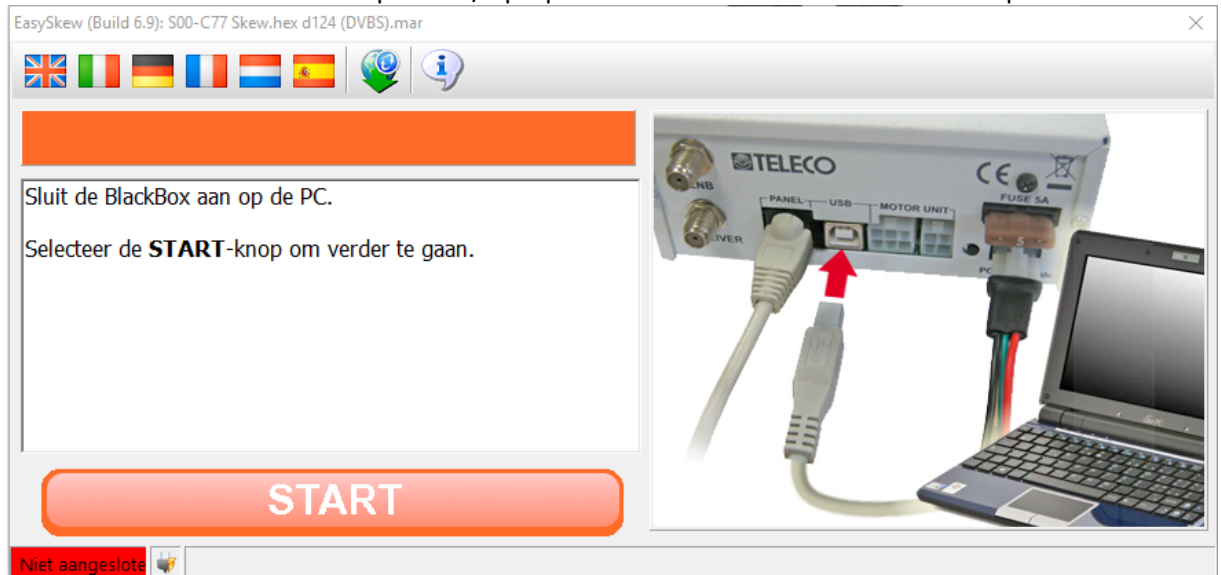

### 4. Schakel nu de blackbox in.

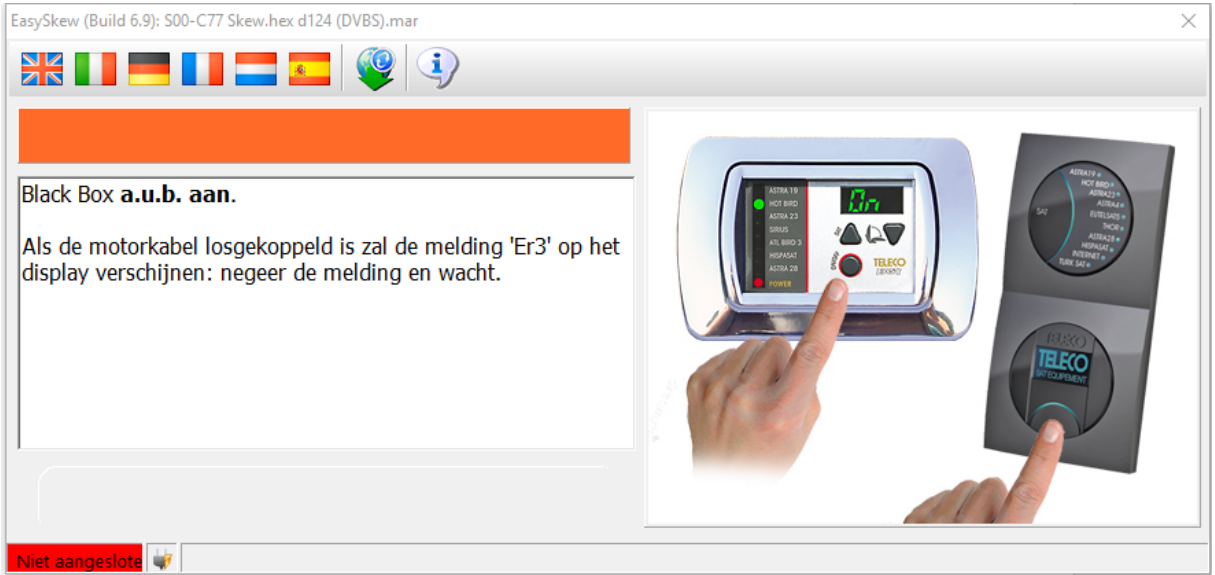

Let op: Indien u het besturingspaneel gebruikt met blauwe tekst in het display dient u twee keer op de inschakelknop te drukken. Hierna zal de schotel omhoog gaan en het zoekproces starten, onderbreek dit niet.

### 5. Na een aantal seconden krijgt u onderstaand scherm te zien, klik nu weer op **START**.

| asySkew (Build 6.9): S00-C77 Skew.hex d089 (DVBS2).mar |               |  |
|--------------------------------------------------------|---------------|--|
| NK 🚺 🥅 🚺 🚍 📰 🥨 🛈                                       |               |  |
|                                                        |               |  |
| Apparaat: SmartDVBS2 Hw: 3.E Firmware: 7.6.0 Type: 0   | Database: 086 |  |
| Selecteor de <b>STADT</b> -knop om de BlackBox te      | undaton       |  |
| Selecteer de START-knop om de blackbox te              | : upuaten.    |  |
|                                                        |               |  |
|                                                        |               |  |
|                                                        |               |  |
|                                                        |               |  |
|                                                        |               |  |
|                                                        |               |  |
|                                                        |               |  |
| START                                                  |               |  |
|                                                        |               |  |
| Aangesloten                                            |               |  |

Schakel nu het systeem weer uit. Indien u het besturingspaneel met blauwe tekst in het display gebruikt wacht met de volgende stap totdat er niets meer wordt weergegeven in het display.

6. Schakel het systeem nu weer in terwijl u het kleine zwarte knopje naast de voedingsconnector ingedrukt houdt (bijvoorbeeld met een pen). U kunt deze weer loslaten zodra de update loopt zoals hieronder is weergegeven.

| Easy (Build 6.9): S00-U76 Standard.hex d089 (DVBS2).mar                                                                                   | ×                                                                                                    |
|----------------------------------------------------------------------------------------------------|----------------------------------------------------------------------------------------------------|
|                                                                                                    |                                                                                                    |
| Druk op de zwarte knop aan de achterkant van de BlackBox<br>(figuur 1) en houd deze ingedrukt terwijl u het systeem<br>aanzet (figuur 2). | Hary+<br>Dawn+<br>Dawn+ |
| Niet aangeslote 🖤                                                                                                    |                                                                                                    |

Let op: Indien u het besturingspaneel gebruikt met blauwe tekst in het display dient u twee keer op de inschakelknop te drukken.

| EasySkew (Build 6.9): S00-C77 Skew.hex d089 (DVBS2).mar                          | × |
|----------------------------------------------------------------------------------|---|
|                                                                                  |   |
|                                                                                  |   |
| Nu kunt u de <b>knoppen loslaten</b> .                                           |   |
| Updaten firmware bezig, wachten a.u.b.<br>Het proces kan een paar minuten duren. |   |
|                                                                                  |   |
|                                                                                  |   |
|                                                                                  |   |
|                                                                                  |   |
| Aangesloten 🚽 💭 🖉 🖉                                                              |   |

De softwareupdate wordt nu gestart, dit kan een aantal minuten duren.....

7. Wanneer de update geslaagd is krijgt u onderstaand scherm te zien. Schakel het systeem nu uit en koppel de USB kabel los. Het systeem is nu klaar voor gebruik.

| EasySkew (Build 6.9): S00-C77 Skew.hex d089 (DVBS2).mar            |                |                | ×           |
|--------------------------------------------------------------------|----------------|----------------|-------------|
|                                                                    |                |                |             |
| Apparaat: SmartDVBS2 Hw: 3.E Firmware: 7.7.0 Type: C Database: 089 | Satellietposit | Naam satelliet | Baanpositie |
| llur BlackBox is nu goündatet                                      | SAT_1          | Astra1         | 019E        |
| ow blackbox is ill geupliatet.                                     | SAT_2          | Hotbird        | 013E        |
| Zet de BlackBox uit en koppel hem van de PC af.                    | SAT_3          | Astra3         | 023E        |
|                                                                    | SAT_4          | Astra4         | 005E        |
|                                                                    | SAT_5          | Eutelsat5      | 005W        |
|                                                                    | SAT_6          | Eutelsat9      | 009E        |
|                                                                    | SAT_7          | Astra2         | 028E        |
|                                                                    | SAT_8          | Hispasat       | 030W        |
|                                                                    | SAT_9          | Internet       | 023E        |
|                                                                    | SAT_10         | Turksat        | 042E        |
|                                                                    |                | 1              |             |
| Aangesloten 🦊 🦊                                                    |                |                |             |